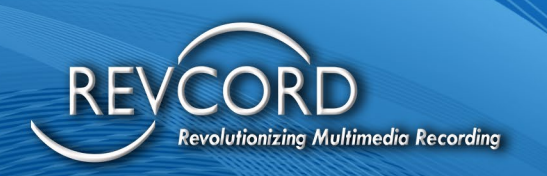

# REVVIEW

### **ADMINISTRATOR AND USER MANUAL**

## **Knowledge Based Article**

MMS Version 12.0.1 Revision 12.2022

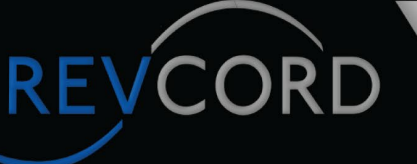

#### **MULTI-MEDIA LOGGING SYSTEMS**

P 1250 WOOD BRANCH PARK DR #490 HOUSTON, TEXAS 77079

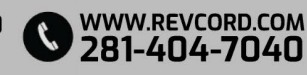

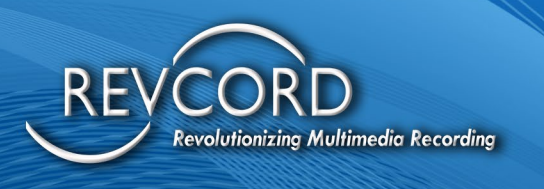

REVCORD

#### CONTENTS

| INTRODUCTION                                            | 1   |
|---------------------------------------------------------|-----|
| REVVIEW FLOW                                            | . 2 |
| REVVIEW USER INSTRUCTIONS                               | . З |
| REVVIEW EVENT STEPS WITH DETAILS                        | . 3 |
| ACCEPTING AND STARTING AN EVENT                         | .4  |
| JOINING AN EVENT                                        | .5  |
| EVENT PLAYBACK FROM SEARCH PAGE                         | 7   |
| TROUBLESHOOTING                                         | . 8 |
| LINK NOT RECEIVED                                       | . 8 |
| CHECK CONNECTIVITY ISSUES/FIREWALL SETTINGS ARE CORRECT | . 8 |
| EMPTY CALLER ID                                         | . 9 |

### MULTI-MEDIA LOGGING SYSTEMS

P 1250 WOOD BRANCH PARK DR #490 HOUSTON, TEXAS 77079

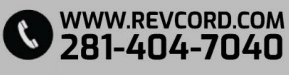

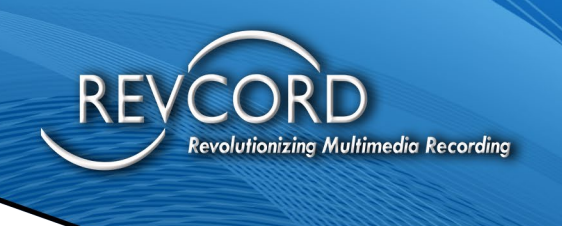

### **INTRODUCTION**

The purpose of this KBA is to introduce RevView to the current offerings for RevCord. RevView is downloaded and installed as a patch and will be fully incorporated into this RevCord MMS revision

Revcord now offers 911 Call Center Public Safety Telecommunicators (PST/Dispatcher) and First Responders the ability to view and record critical video information obtained from the caller to the PST/dispatcher's console and record it as part of a call event. The PST/dispatcher can also invite additional users such as a supervisor, a trainer, or others who can be called upon to advise in emergency situations.

There will be a two-way audio/video conference between the PST/dispatcher and the other conference users. The 911 caller can only stream and talk to the PST/dispatcher through the 911 call he/she has initiated.

The stream will be recorded and can be accessed along with the 911 call at a later time.

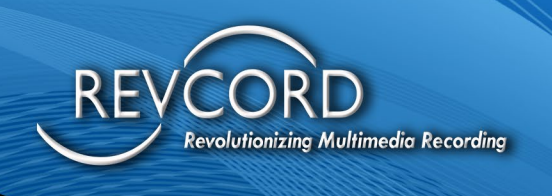

### **REVVIEW FLOW**

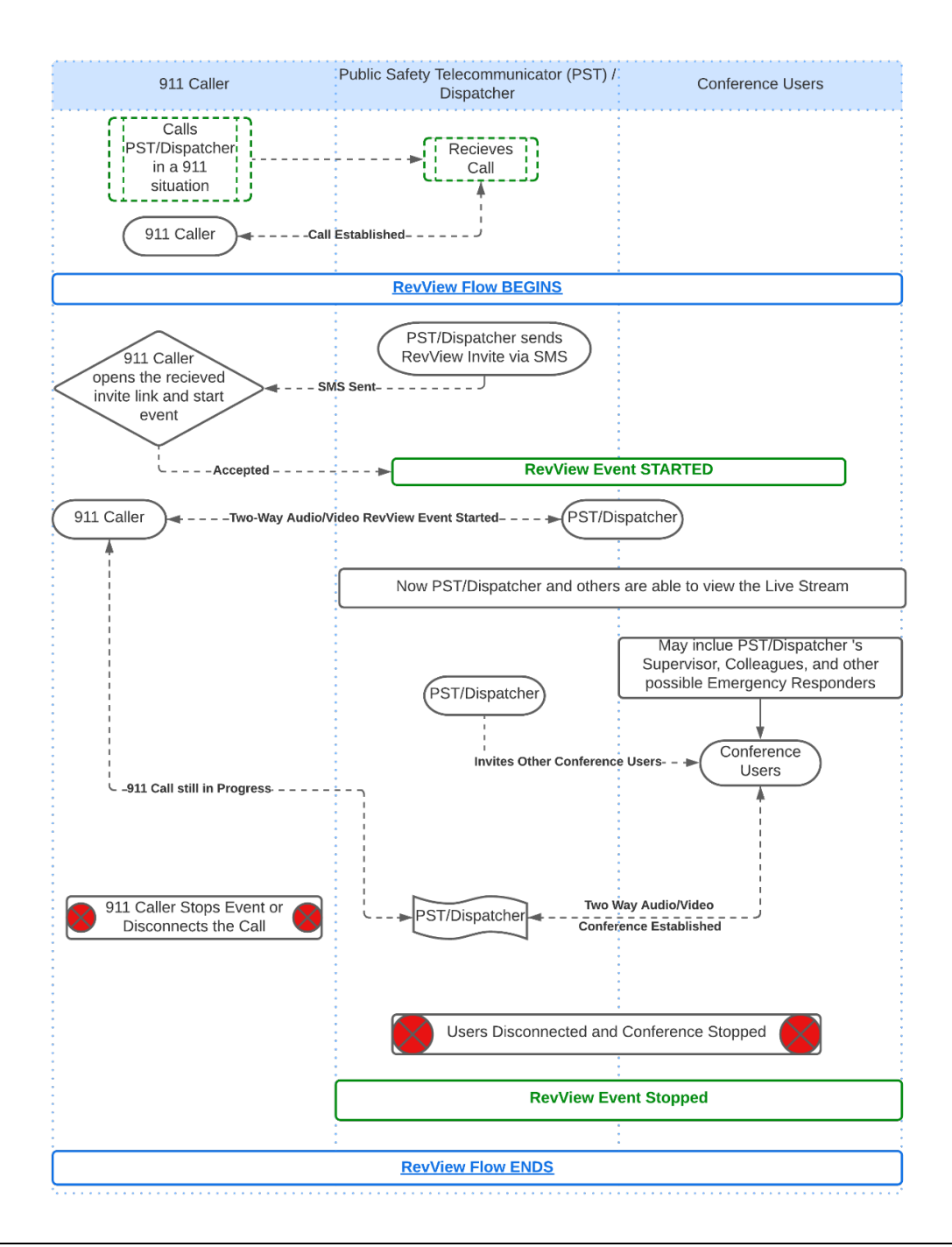

www.Revcord.com

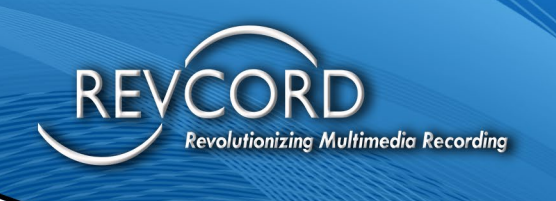

### **REVVIEW USER INSTRUCTIONS**

#### **REVVIEW EVENT STEPS WITH DETAILS**

Initiating a RevView Event

- 1. The PST/Dispatcher will identify the channel the caller is on from the Monitor page on the MMS.
  - a. Right-click on the active channel which you need to stream.

| ↔        | REVCORD V11.3.2 |     |              |                                    | Instant Rec           FULL > |
|----------|-----------------|-----|--------------|------------------------------------|------------------------------|
|          | LIBRARY         | CHA | ANNEL LIST   |                                    |                              |
|          | C Monitor       | #   | Status       | Channel                            | Group Name 🔶                 |
|          | 🔽 Select All    | 1   | <b>_</b> 1)) | Channel : 1001 - Voip 1            | ROOT                         |
| - C.     | V Z LOCALREC    | 2   | <b>.</b>     | Channel : 1002 -                   | ROOT                         |
| _        | ▼ 📢 AUDIO       | 3   |              | Channel : 1003 - Voip 3            | ROOT                         |
| Y.       | 🕶 🗹 ROOT        | 4   |              | Channel : 1004 -                   | ROOT                         |
|          | ✓ G2            | 5   | <b></b> )    | Channel : 1005 · 🕨 Start Recordir  | ıg                           |
| Q        | G-One           | 6   | <b></b>      | Channel : 10 💼 Stop Recordin       | g                            |
|          | ✓ PDKT          | 7   |              | Channel : 1007 · > Start Silence   |                              |
| Ê        | SPS Test        | 8   |              | Channel : 10                       |                              |
|          | ✓ 1002          | 9   |              | Channel : 1009 -                   | d Custom Fields              |
| ā        | <b>2</b> 1004   | 10  |              | Channel : 10                       |                              |
| <u> </u> | <b>2</b> 1006   | 11  |              | Channel : 1011 - I Set Inactivity  | Alarm Interval               |
| C3       | ✓ 1008          | 12  |              | Channel : 10 为 Disarm Inacti       | vity Alarm                   |
| ۵        | ✓ 1010          | 13  |              | Channel : 1013 - I 🔊 Invite Caller |                              |
|          | <b>1013</b>     | 14  |              | Channel : 1014 -                   | ROOT                         |

- 2. The PST/Dispatcher will enter the User's mobile number and click Invite.
  - a. A unique link is sent to the User. (This link is for the 911 caller i.e., the User who is going to stream video.

| $\leftrightarrow$ | REVCORD V11.3.2             |        |             |                               |                 |
|-------------------|-----------------------------|--------|-------------|-------------------------------|-----------------|
|                   | LIBRARY                     | CHANNE | il list     |                               |                 |
| *                 | Monitor                     | #      | Status      | Channel                       | Group Name      |
|                   | 🗹 Select All                | 1      | <b>B</b> 10 | Channel : 1001 - 911 Trunk 1  | PSAP Operations |
|                   | V Z LOCALREC                | 2      | 目前          | Channel : 1002 - 911 Trunk 2  | PSAP Operations |
|                   | ✓ 48 AUDIO                  | 3      | 目別          | Channel : 1003 - 911 Trunk 3  | PSAP Operations |
| ROOT              | 👻 🗹 ROOT                    | 4      | 目別          | Channel : 1004 - Jerry        | PSAP Operations |
|                   | Amerimed EMS                | 5      |             | Channel : 1005 - Admin Line 1 | PSAP Admin      |
| Q                 | Anytown Inspection          | 6      | 目前          | Channel : 1006 - Admin Line 2 | PSAP Admin      |
|                   | BMF Company                 | 7      |             | Channel : 1007 - Admin Line 3 | PSAP Admin      |
| Ê                 | 🖆 🛛 🗹 Bryan Baker           |        | 目別          |                               | PSAP Admin      |
|                   | CoH Inspections             | 9      |             | INVITE CALLER S               | PSAP Operations |
| a                 | CRSVL                       | 10     | 目別          |                               | PSAP Operations |
|                   | Dealers                     | 11     | 目別          | Mobile •                      | PSAP Operations |
|                   | 👻 🗹 Demo                    | 12     | 目別          | Invite Cancel                 | ROOT            |
| ۳                 | demogroup                   | 13     |             |                               | ROOT            |
|                   | 🗹 Demo Grant                | 14     | 目前          | Unannei : 1014 - Fire         | ROOT            |
|                   | Disaster                    | 15     |             | Channel : 1015 - EMS          | ROOT            |
|                   | Fort Lauderdale Fire Rescue | 16     | 目前          | Channel : 2001 - Prashant     | ROOT            |
|                   | ✓ ImageTrend                | 17     |             | Channel : 2002 - PC Test IQ3  | ROOT            |

RevView Admin and User Manual Knowledge Based Article MMS Version 12.0.1 Revision 12.2022 www.Revcord.com

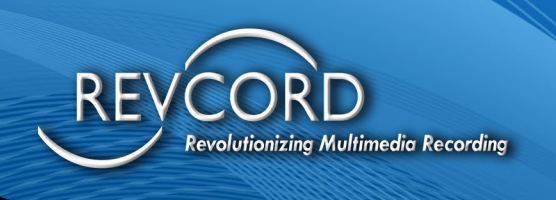

#### ACCEPTING AND STARTING AN EVENT

- 1. The Caller accepts an Event by clicking on the link received via Text/SMS/MMS.
- 2. The Caller will then click on the **Go Live** button, this action will start the event, and complete the Video Link with the PST/Dispatcher,

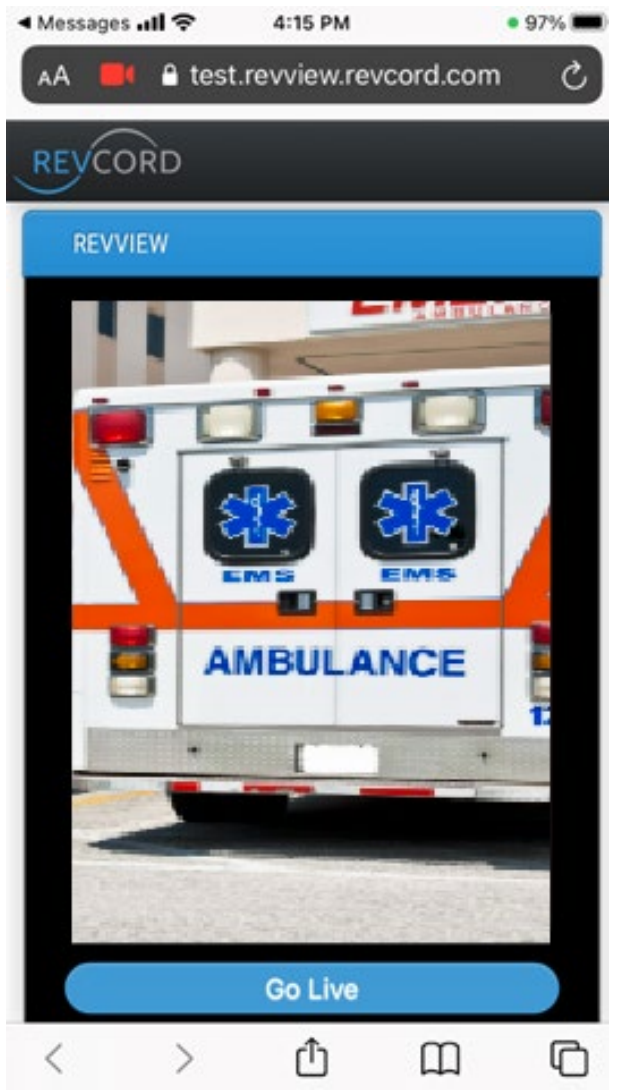

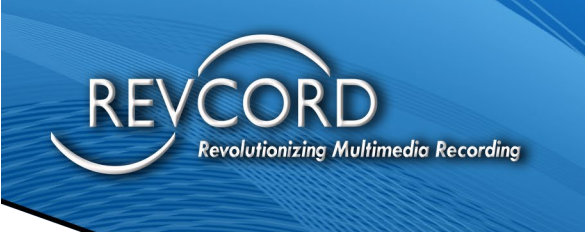

#### JOINING AN EVENT

- 1. The PST/Dispatcher viewing the Monitor Page will
  - a. Double-click on the Channel to the view the Event. The channel will be identified with an "eye" icon next to the Channel Number.

| ↔          | REVCORD V11.3.2                                           | _     |               | —                         | Instant R    |                        | admin r     |
|------------|-----------------------------------------------------------|-------|---------------|---------------------------|--------------|------------------------|-------------|
|            | LIBRARY                                                   | CHA   | NNEL LIST     | Up to L                   |              |                        |             |
| <b>^</b>   | Monitor                                                   | #     | Status        | Channel                   | Group Name 🔶 | Duration               | Recorde     |
|            | Select All                                                | 1     |               | Channel : 1001 - Voin 1   | ROOT         | 00:00:00               |             |
| - 20       | 🗸 🗹 LOCALREC                                              | 2     |               | Channel : 1002 -          | ROOT         | 00:00:00               | LOCALRE     |
|            |                                                           | 3     |               | Channel : 1002 - Voin 3   | ROOT         | 00:00:09               | LOCALRE     |
|            | 🗕 🔽 ROOT                                                  | 4     |               | Channel : 1004 -          | ROOT         | 00:00:09               | LOCALRE     |
|            | <br>✓ G2                                                  | 5.0   | <br>          | Channel : 1005 - Voin 5   | ROOT         | 00:00:02               | LOCALRE     |
| Q          | G-One                                                     | 6     | <br>          | Channel : 1006 -          | ROOT         | 00:00:09               | LOCALRE     |
|            |                                                           | 7     | <br>          | Chappel : 1007 - Voin 7   | ROOT         | 00:00:00               | LOCALRE     |
| r‡1        | SPS Test                                                  | 8     |               | Channel : 1008 -          | ROOT         | 00:00:00               | LOCALRE     |
| Ē          | 4 1002                                                    | 9     | <br>          | Channel : 1009 - Radio 9  | ROOT         | 00:00:09               | LOCALRE     |
|            | <ul> <li>1002</li> <li>1004</li> </ul>                    | 10    | <br>          | Channel : 1010 -          | ROOT         | 00:00:09               | LOCALRE     |
| <b>₽</b> ∥ | 1004                                                      | 11    | <b>0</b> %    | Channel : 1011 - Radio 11 | ROOT         | 00:00:09               | LOCALRE     |
|            | ✓ 1006                                                    | 12    | <u> </u>      | Channel : 1012            | ROOT         | 00:00:00               |             |
| •          | ✓ 1008                                                    | 12    | <u> </u>      | Chappel: 1012 - Padie 12  | ROOT         | 00:00:00               |             |
| -          | 1010                                                      | 13    | <b>m</b> ///  |                           | Instant Rec  | 50.00.09               | LOCALIN     |
|            | REVCORD VI132                                             |       |               | —+##wP—IQ*                | RULL >       | итс > 🥣                | 🖻 admin nev |
|            | LIBRARY                                                   |       | VIDEO PLAYER  |                           |              |                        | 0           |
| *          | H Monitor                                                 |       |               | (Rended)                  | DETA         |                        |             |
| -          | Select Al A                                               | 3     |               |                           | C: CALL      | BEFO                   | 4           |
|            | - Z LOCALREC                                              |       |               |                           | Star         | 1D: 015<br>1 Time: 202 | 2-01-01     |
|            | - 41 AUDIO                                                |       | 1 BURE        | Lingerte                  | Ext          | 04:<br>E 100           | 18:32       |
| -          |                                                           | 1     |               |                           | Ext          | Name: Voi              | p 5         |
| Q          | G Gove                                                    | T     | 1 20 2        |                           | Age          | nt Name: Age           | n/t 1005    |
|            | и рокт                                                    | 2     |               |                           | -            | MARKS                  | 4           |
|            | Z SPS Test                                                | 1     | 1008-5009     |                           |              | konack Time            |             |
| -          | 2 1002                                                    | 16    | 1 45          | 🔤 📟 /                     |              |                        |             |
|            | 2 1004                                                    |       |               |                           |              |                        |             |
| 0          | 1005                                                      | 2 KM  |               | ANDIN ANOT                |              |                        |             |
| 6          | 2 1010                                                    |       |               | AMBULANCE                 |              |                        |             |
|            | 2 1012                                                    |       |               |                           |              |                        |             |
|            | 2 1014                                                    |       |               |                           |              |                        |             |
|            | Analog 15 (1015)                                          | -     |               |                           |              |                        |             |
|            | Analog 16 (1016)                                          | 10.20 | Colle-Mar III |                           |              |                        |             |
|            | Radio 11 (1011)                                           |       |               |                           |              |                        |             |
|            | Radio 13 (1013)                                           |       |               |                           |              |                        |             |
|            | <ul> <li>Madia 9 (1009)</li> <li>Maio 1 (1009)</li> </ul> |       |               |                           |              |                        |             |
|            | Voie 3 (1003)                                             | 1     |               |                           |              |                        | _           |
|            | Volo 5 (1995)                                             |       | $\bigcirc$    |                           |              |                        |             |
|            | 🜌 Welp 7 (1007)                                           |       | ~             |                           |              |                        | 5           |
|            | - @ KQ3                                                   |       |               |                           |              |                        |             |
|            | - Z ROOT                                                  |       | 1.1.1         |                           |              |                        |             |
|            | <mark>×</mark> (3                                         |       |               |                           |              |                        |             |

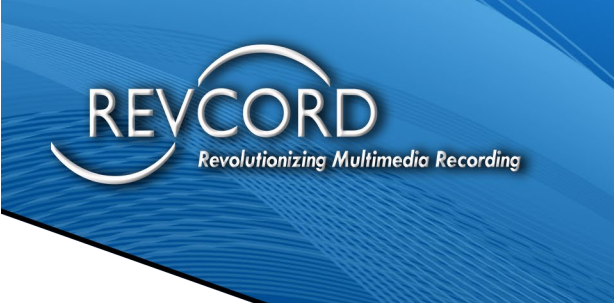

- 2. The PST/Dispatcher can now add other Conference Users.
  - a. The PST/Dispatcher will send an invite link once the RevView Streaming Event has started using the same Text/SMS/MMS invite option by clicking on the Plus Sign in the Chat area in the lower right-hand area of the Monitor.

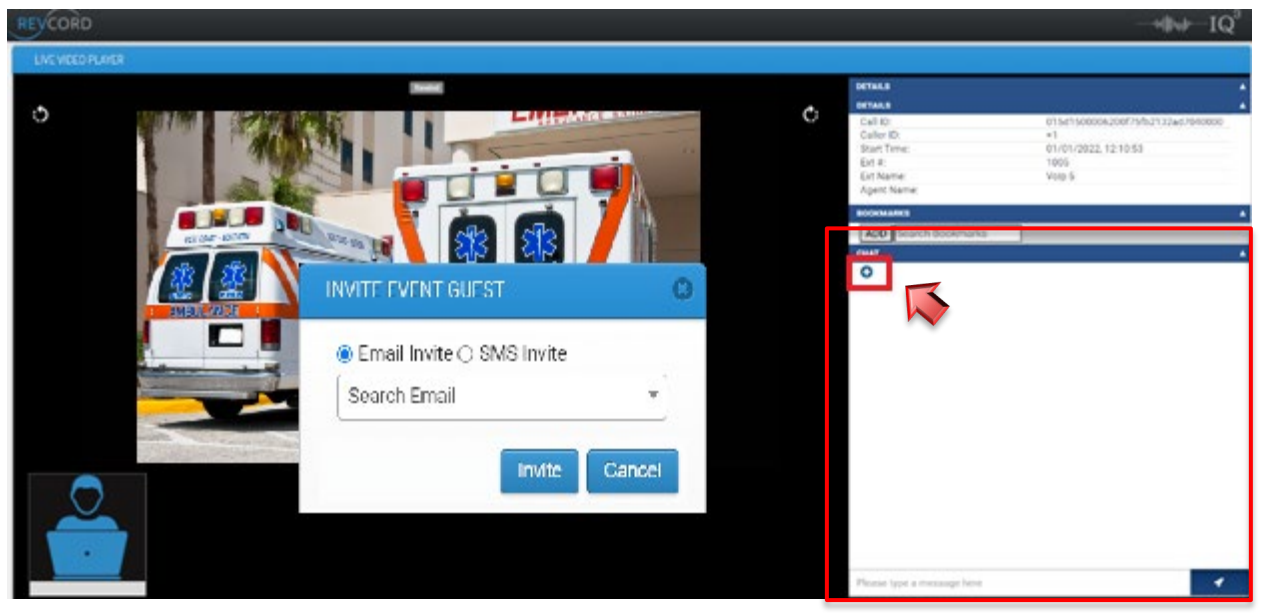

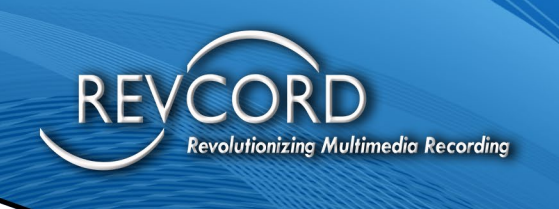

### **EVENT PLAYBACK FROM SEARCH PAGE**

1. All Audio and Video will be available for Playback once in the Search Page. (i.e., Start after the time the actual Event is started.)

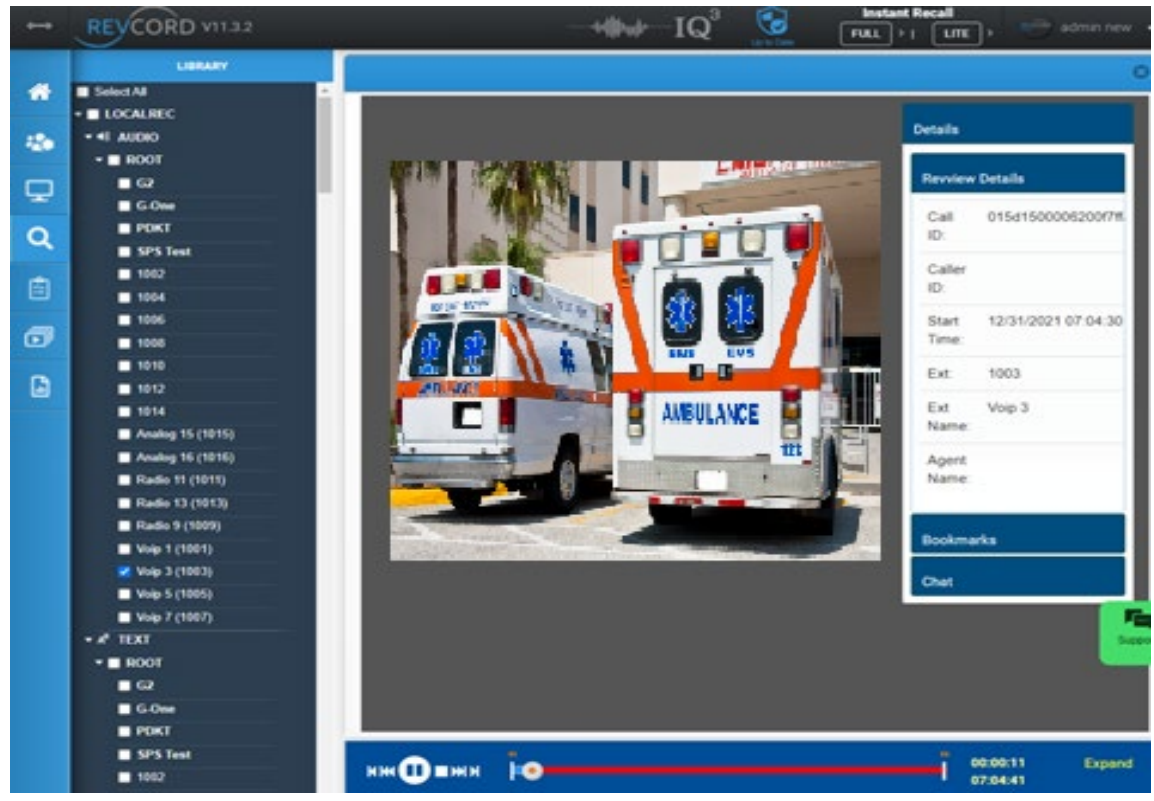

- 2. All Playback Options like Seeking, Play, and Pause will all work accordingly.
- 3. Creating a Playlist that includes a Call with a RevView Video Event will follow the same rules as a Voice Only Event

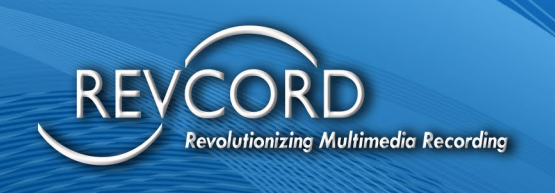

### TROUBLESHOOTING

This area lists general issues, that the PST/Dispatcher may face during the use of RevView.

### LINK NOT RECEIVED

- 1. For Caller if Text/SMS/MMS is not received within 15 seconds
  - a. The PST/Dispatcher will need to confirm mobile number entered into invite.
- 2. For Conference Users, if Email with link is not received within 15 seconds
  - a. The Conference User will need to check Span/Junk Folder section of their email.
- 3. If the Invite is still not received, then you are good to send another invite.

### CHECK CONNECTIVITY ISSUES/FIREWALL SETTINGS ARE CORRECT

- 1. Open RevView.Revcord.com
  - a. The page should appear as shown below.

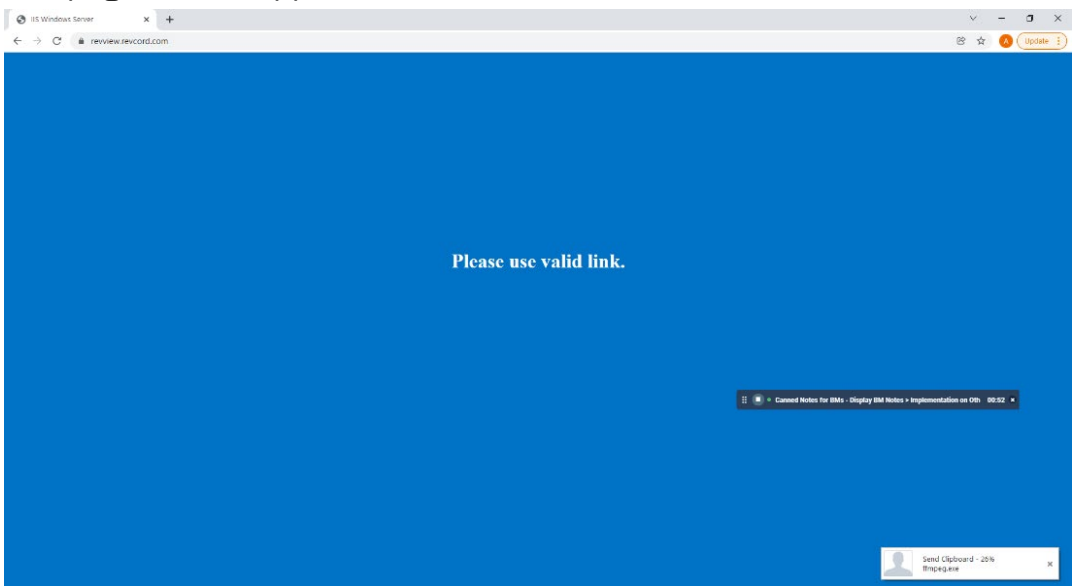

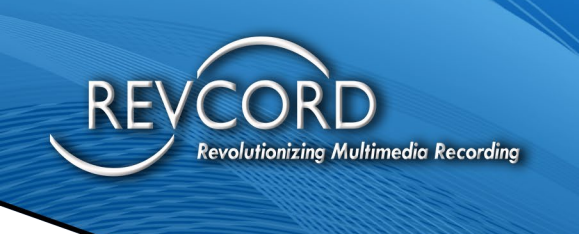

2. For Conference connectivity, please open <u>https://networktest.twilio.com</u> It must pass connectivity tests. If connectivity fails, check with IT for Firewall Rule Exceptions.

| S Twilio Network Test X +                                                                                                    | v - o ×                                                                                                    |
|----------------------------------------------------------------------------------------------------|----------------------------------------------------------------------------------------------------|
| ← → C ▲ networktest.twilio.com                                                                                                    | 📲 😤 🖈 🚺 (Update 🔅                                                                                                    |
| Twilio WebRTC Diagnostics                                                                                                    | Log Output                                                                                                    |
| Pass NTS: TURN UDP Connectivity Verifies UDP connectivity Verifies UDP connectivity Verifies UDP connectivity from your browser to Twillo's TURN servers.                                                                         | 17.54.08 PM J tockssoling established a TCF connection to Twillio in 12.54ms<br>[7.54.08 PM] Test "TURN TCP Connectivity" ended<br>[7.54.08 PM] Test "TURN TLS Connectivity" started                                                                                                    |
| Pass         NTS: TURN TCP Connectivity           Verifies TCP connectivity from your browser to Twillo's TURN servers. Note: TCP connectivity is not currently seported in Twillo Clent.                                         | [754:09 PM] Successfully established a TLS connection to Twilio in 1341ms         [754:09 PM] Test TURN TLS Connectivity' ended         [75:4:09 PM] Test Tlandwidth's started         [75:4:10 PM] Successfully established a connection to Twilio in 1138ms                                                                                                    |
| Pass NTS: TURN TLS Connectivity<br>Verifies TLS connectivity from your browser to Twillo's TURN servers. Note: TLS connectivity is not<br>currently supported in Twillio Client.                                                  | [7:54:27 PM] Highest bandwicht: 3342.34 kBits/sec.<br>[7:54:27 PM] Lowest bandwidht: 679.94 kBits/sec.<br>[7:54:27 PM] Average bandwidht: 1425.35 kBits/sec.                                                                                                    |
| Pass         Voice: Bandwidth           Determine how many simultaneous Twilio Client calls your network can support.           Voice: Test call using PCMU           Test the howser's ability to make calls with Twilio Client. | [7:54:27 PM] Supported simultaneous Twillio Client connections:<br>PCMU (Estimated 100 kBits/sec per connection):<br>Average: 14<br>Lowest: 6<br>Highest: 33<br>Opus (Estimated 50 kBits/sec per connection):<br>Average: 28<br>Lowest: 13                                                                                                    |
| A region can be specified by adding it as a query param, eg. https://networktest.twilio.com/?<br>region-us1                                                                                                    | Highest: 66  T/54:27 PM   Test 'Bandwidth' ended  T/54:27 PM   Test 'Bandwidth' ended  T/54:27 PM   Test 'Test call using PCMU' started                                                                                                    |
| Voice: Test call using Opus Test the browser's ability to make calls with Twilio Client.                                                                                                    | 17:54:27 PMJ Initializing Tivilio Client. Setting up Tivilio Device using PCMU<br>17:54:28 PMJ Tivilio Client Initialized                                                                                                    |
| A region can be specified by adding it as a query param, eg. https://networktest.twilio.com/?<br>region=us1                                                                                                    | 17:54:28 PMJ Twilio Client connected to sg1<br>17:54:28 PMJ Requesting microphone access                                                                                                    |
| Video: Insights Connectivity     Mariflar connectivity     Mariflar connectivity formula brainer to Tuillo Invidence                                                                                                    | I/75433 FMJ [Willo Client disconnected. Overall quality not available - not supported by browser. I/75433 FMJ [Willo Client disconnected. Overall quality not available - not supported by browser. I/75433 FMJ [Willo Client disconnected. Overall quality not available - not supported by browser. I/75433 FMJ [Willo Client disconnected. Overall quality not available - not supported by browser. I/75433 FMJ [Willo Client disconnected. Overall quality not available - not supported by browser. I/75433 FMJ [Willo Client disconnected. Overall quality not available - not supported by browser. I/75433 FMJ [Willo Client disconnected. Overall quality not available - not supported by browser. I/75433 FMJ [Will Client disconnected. Overall quality not available - not supported by browser. I/75433 FMJ [Will Client disconnected. Overall quality not available - not supported by browser. I/75433 FMJ [Will Client disconnected. Overall quality not available - not supported by browser. I/75433 FMJ [Will Client disconnected. Overall quality not available - not supported by browser. I/75433 FMJ [Will Client disconnected. Overall quality not available - not supported by browser. I/75433 FMJ [Will Client disconnected. Overall quality not available - not supported by browser. I/75433 FMJ [Will Client disconnected. Overall quality not available - not supported by browser. I/75433 FMJ [Will Client disconnected. Overall quality not available - not supported by browser. I/75433 FMJ [Will Client disconnected. Overall quality not available - not supported by browser. I/75433 FMJ [Will Client disconnected. Overall quality not available - not supported by browser. I/75433 FMJ [Will Client disconnected. Overall quality not available - not supported by browser. I/75433 FMJ [Will Client disconnected. Overall quality not available - not supported by browser. I/75433 FMJ [Will Client disconnected. Overall quality not available - not supported by browser. I/75433 FMJ [Will Client disconnected. Overall quality not available - not supported by browser. I |

- For Streaming connectivity issues, click on the following link <u>https://cloud.wowza.com</u> If the link does not open, check with IT for Firewall Rule Exceptions.
- 4. For Streaming Latency issues, please check with IT for possible Bandwidth Restrictions at the desktop level.

#### **EMPTY CALLER ID**

If the PST/Dispatcher receives an error upon Text/SMS/MMS invite to the 911 Caller.

- 1. The PST/Dispatcher should refresh Monitor Page and attempt the invite again.
- 2. If this does not resolve the issue, Contact Revcord Support via email at <u>Support@Revcord.com</u>